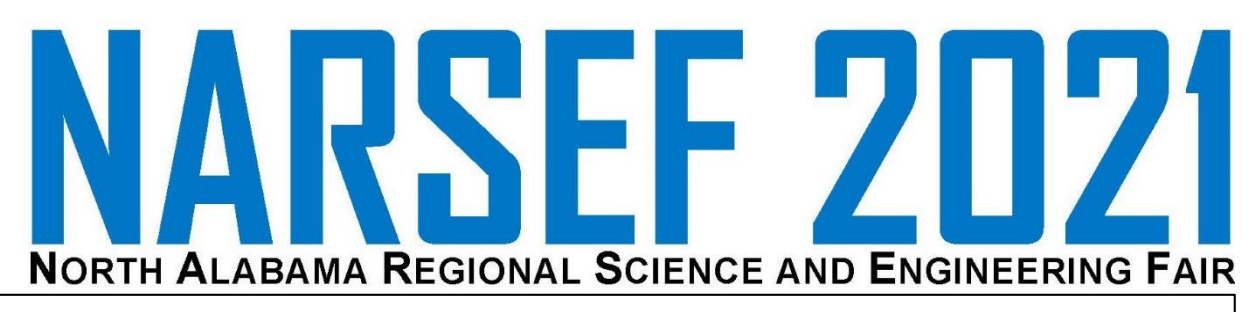

### **How to Register for NARSEF 2021**

- Step 1: Go to <u>http://uah.edu/narsef</u>
- Step 2: Click "NARSEF Registration"
- Step 3: Complete Online Registration
- Step 4:Receive Confirmation Email with StudentIDSent to both Sponsor and Parent Email
- Step 5: Submit Paperwork and pay Project Fee Go to: <u>https://sites.google.com/a/uah.edu/narsef/register/submit</u> Detailed Directions follow.

### **SUBMITTING YOUR PAPERWORK**

| Step 1: | Go to <a href="https://sites.google.com/a/uah.edu/narsef/register/submit">https://sites.google.com/a/uah.edu/narsef/register/submit</a> |
|---------|----------------------------------------------------------------------------------------------------|
| Step 2: | Click "Submit Project Paperwork"                                                                                                    |
| Step 3: | Click "Submit Project Paperwork"                                                                                                    |
|         | Paperwork should be in one PDF named your StudentID<br>See "CREATE ONE FILE TO SUBMIT"                                                  |
| Step 4: | Click "Choose Files"                                                                                                    |
| Step 5: | Select file named your StudentID                                                                                                    |
| Step 6: | Click "Open"                                                                                                    |
| Step 7: | Enter your First Name, Last Name, and Email Address                                                                                     |
| Step 8: | Click "Upload"                                                                                                    |
| >> Yr   | ou have completed your paperwork submission                                                                                             |

### **CREATE ONE FILE TO SUBMIT**

- Step 1: Go to <a href="https://online2pdf.com/">https://online2pdf.com/</a>
- Step 2: Click "Select files"
- Step 3: Browse for your science fair files
- Step 4: Click "Open"
- Step 5: Arrange files to be in order by drag-and-drop
- Step 6: Click "Convert"
- Step 7: Rename downloaded file to StudentID

>> You are ready to continue to submit.

### Pay Project Fee Online

- Step 1: Go to https://sites.google.com/a/uah.edu/narsef/register/submit
- Step 2: Click "Pay Project Fee"
- Step 3: Enter your First Name, Last Name, and Email Address
- Step 4: Enter your StudentID
- Step 5: Click "+Add"
- Step 6: Click "Continue"
- Step 7: Select either "eCheck" or "Credit Card"
- Step 8: Complete Payment Account Information
- Step 9: Click "Process Payment"

>> You have payed your project fee.

### **CREATE ONE FILE TO SUBMIT**

- Step 1: Go to <u>https://online2pdf.com/</u>
- Step 2: Click "Select files"
- Step 3: Browse for your science fair files
- Step 4: Click "Open"
- Step 5: Arrange files to be in order by drag-and-drop
- Step 6: Click "Convert"
- Step 7: Rename downloaded file to StudentID

>> You are ready to submit.

Go to https://online2pdf.com/

Step 2 Click "Select files"

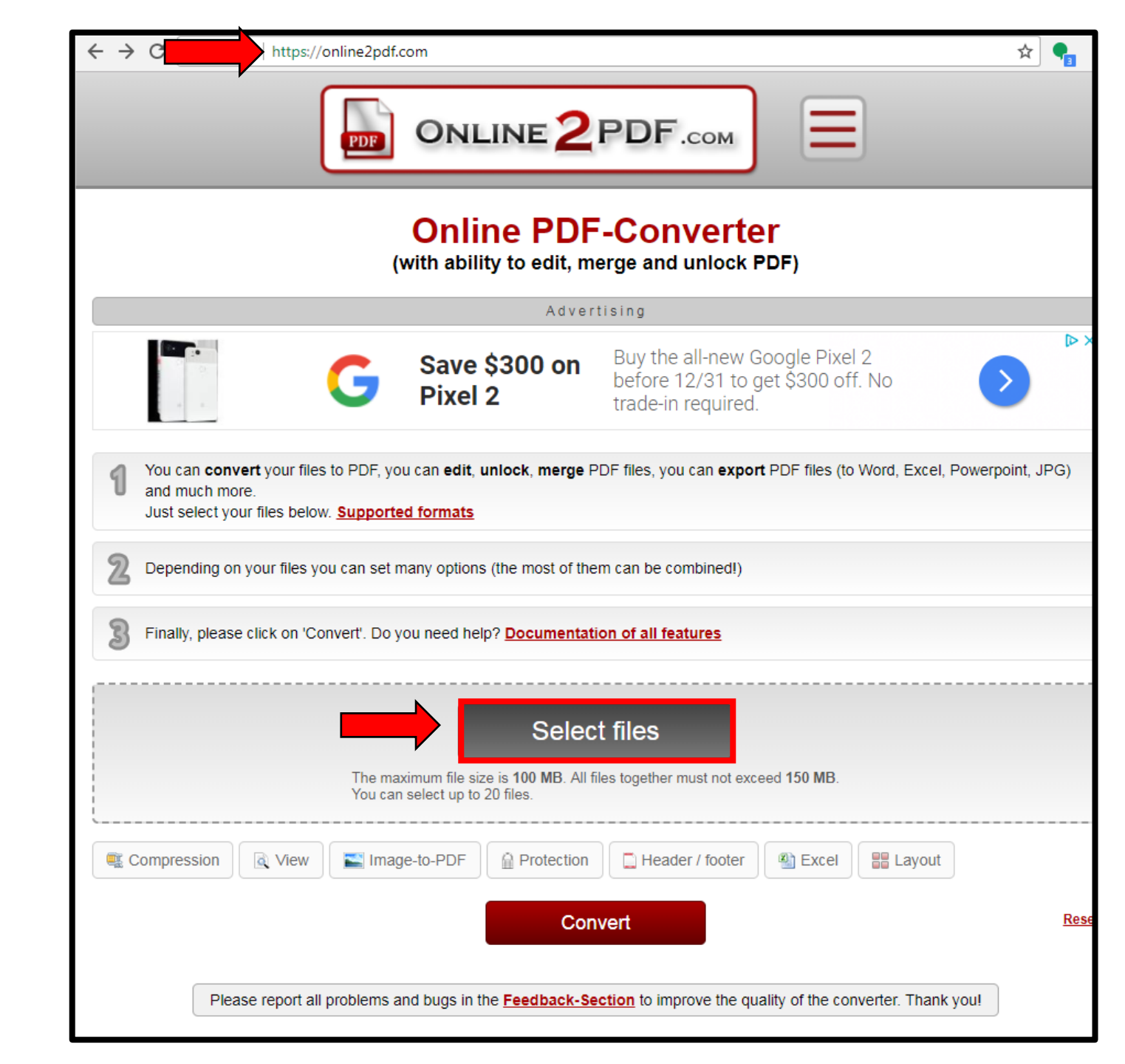

Browse for your science fair files.

\*\*\*Recommend having all files in one folder.

### Select all files for project.

Step 4 Click "Open"

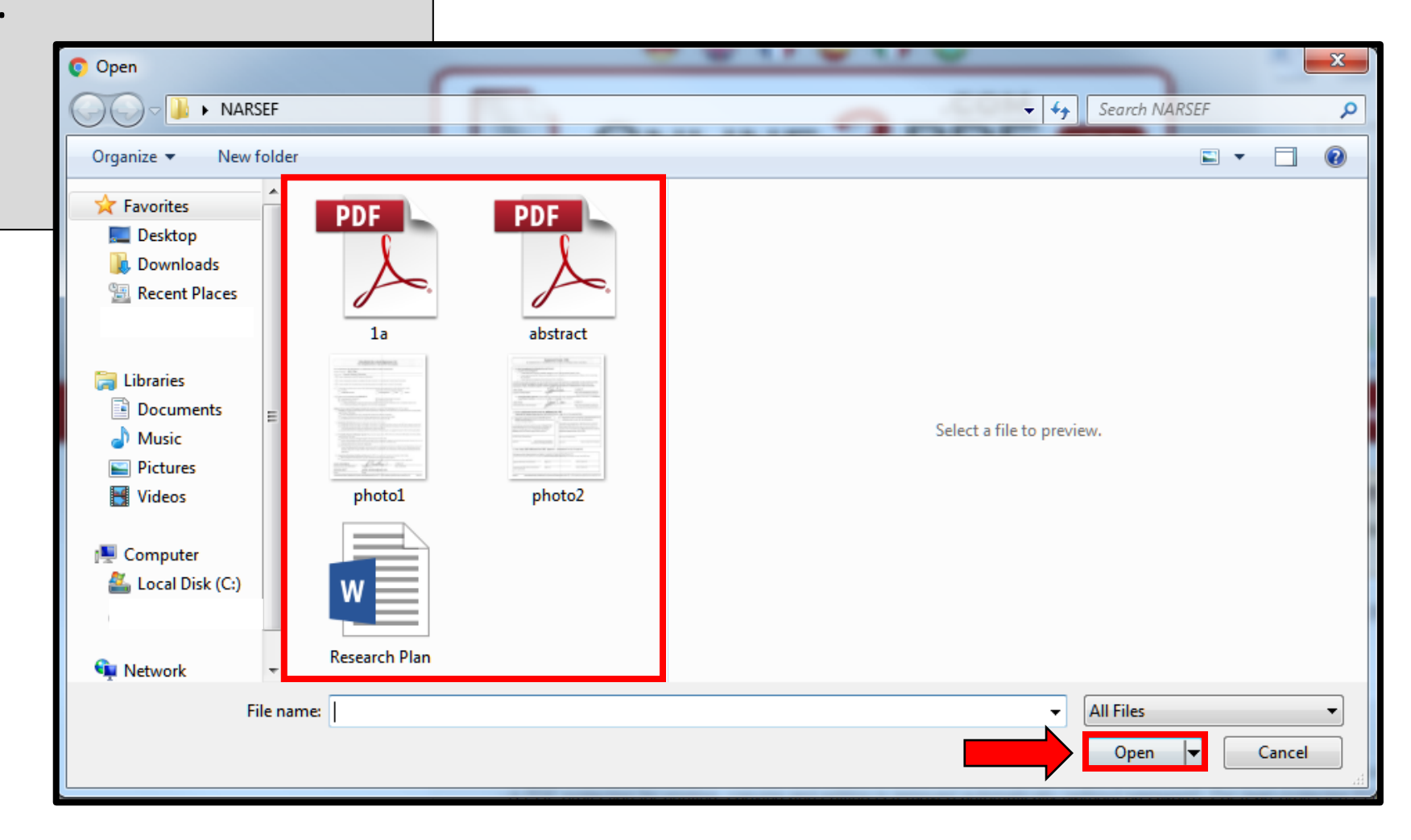

| Finally, please click on 'Convert'. Do you need help? Documentation of all features                                                                                                    | <b>Step 5</b><br>Arrange files to be in order by drag-and-drop                                                                                                    |
|----------------------------------------------------------------------------------------------------|----------------------------------------------------------------------------------------------------|
| File 1: Change   File 2: Change   File 3: Change   Change Image: photo1.jpg   File 4: Change   File 5: Change   File 6: Browse   (optional) Mode: Merge files   (all files are merged in a row) |                                                                                                    |
| Preferences: Compression View Image-to-PDF Protection Header / footer ELayout                                                                                                    | Finally, please click on 'Convert'. Do you need help? <u>Documentation of all features</u>                                                                           |
| <ul> <li>Order forms should be arranged:</li> <li>Checklist for Adult Sponsor</li> <li>Student Checklist</li> <li>Approval Form</li> <li>Research Plan</li> </ul>                               | File 1: Change S photo1.jpg   File 2: Change S photo2.jpg   File 3: Change S photo2.jpg   File 4: Change S Photo2.jpg   File 5: Change S photo2.jpg   File 6: Browse |
| <ul> <li>Abstract</li> <li>If addition forms were required for the project, submit forms in numerical order followed by Research Plan and Abstract.</li> </ul>                                  | Mode: Merge files   Preferences:   Convert   Reset                                                                                                    |

(Check to make sure the Mode is "Merge Files")

Click "Convert"

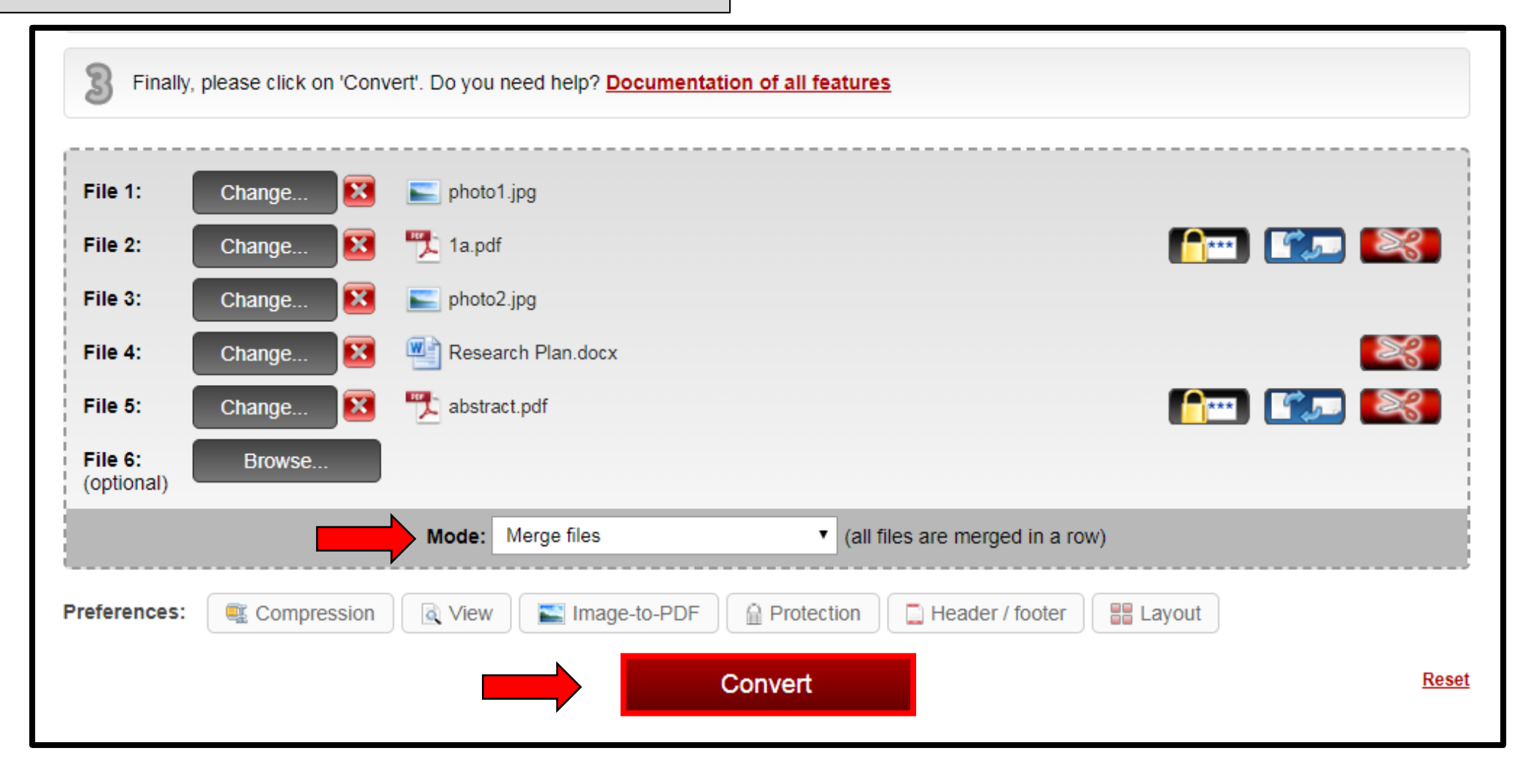

Rename downloaded file. Right-click, Rename. Use your StudentID for file name

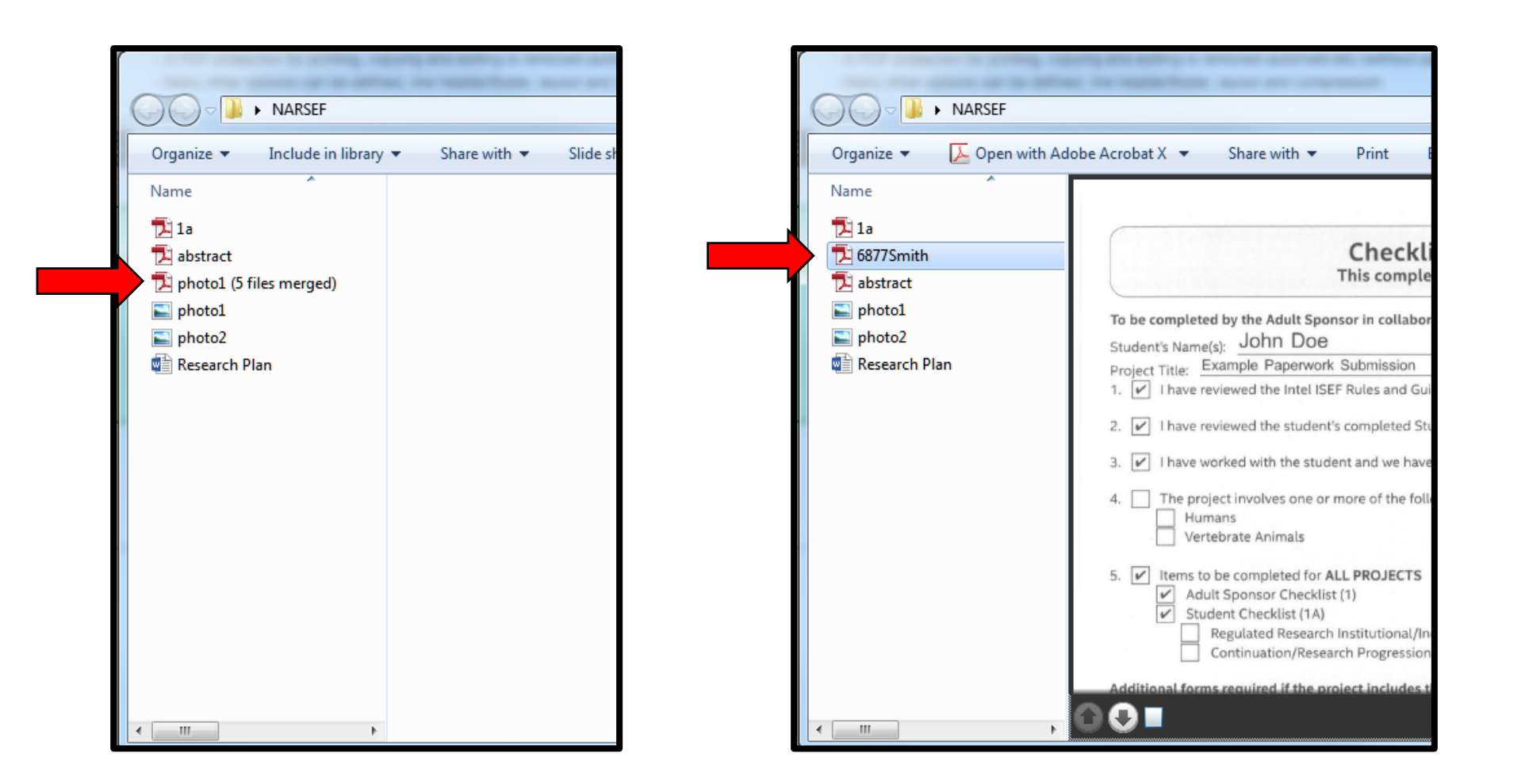

## **SUBMITTING YOUR PAPERWORK ONLINE**

- Step 1: Go to <u>https://sites.google.com/a/uah.edu/narsef/register/submit</u>
- Step 2: Click "Submit Project Paperwork"
- Step 3: Click "Submit Project Paperwork"
- Step 4: Click "Choose Files"
- Step 5: Select file named your StudentID
- Step 6: Click "Open"
- Step 7: Enter your First Name, Last Name, and Email Address
- Step 8: Click "Upload"

>> You have completed your paperwork submission.

Go to <a href="https://sites.google.com/a/uah.edu/narsef/register/submit">https://sites.google.com/a/uah.edu/narsef/register/submit</a>

### Step 2

Click "Submit Project Paperwork"

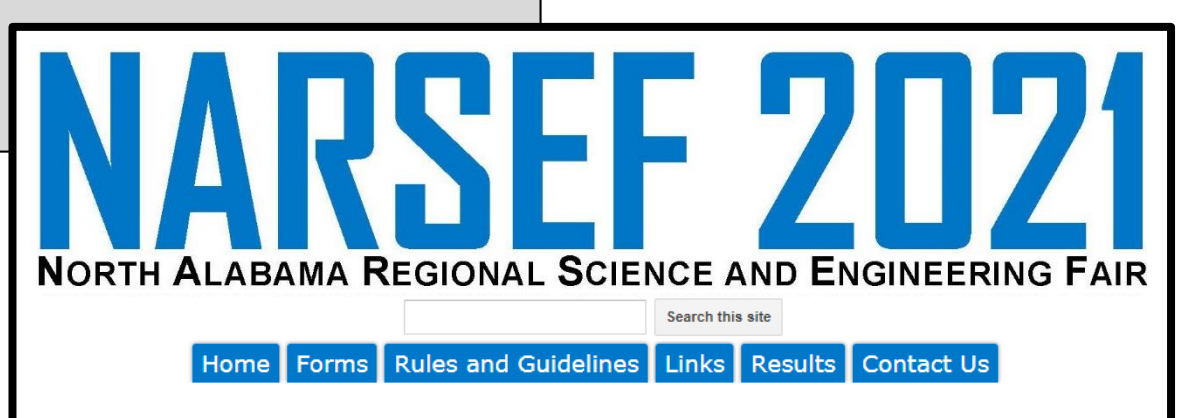

Student ID from confirmation email is required for paperwork and fee submission.

#### Project Paperwork

Submit all paperwork in one file using the Student ID for the file name. (ex: 3443Smith.pdf)

All Projects must have the following: Checklist for Adult Sponsor (Form1) Student Checklist (Form1A) Approval Form (Form1B) Research Plan Abstract

If addition forms were required for the project, submit forms in numerical order followed by Research Plan and Abstract.

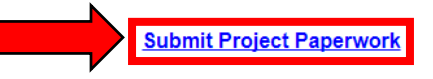

Project Fee

You may pay the \$24.00 Project Fee either online or by mail.

#### ONLINE Pay Project Fee

BY MAIL (Include Student ID with payment, and make payable to UAH)

University of Alabama in Huntsville 301 Sparkman Drive Engineering Building 157 Huntsville, Alabama 35899 Attn: NARSEF

The University of Alabama in Huntsville 301 Sparkman Drive Huntsville, Alabama 35899 www.uah.edu

Report Abuse | Remove Access | Powered By Google Sites

### Click "Submit Project Paperwork"

\*\*\*Make sure you have all of your forms in one PDF and the file name is your StudentID.

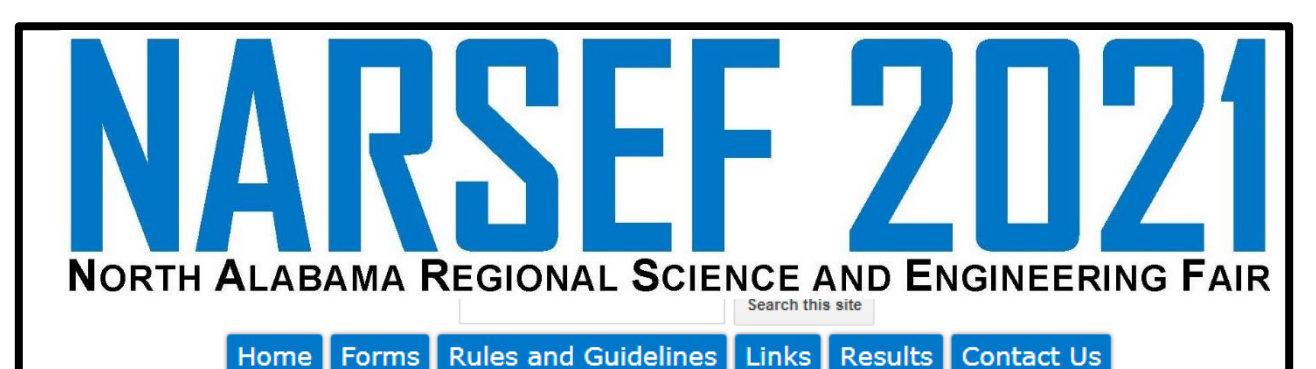

Register > Submit >

Paperwork Submission

The paperwork required to participate at NARSEF includes official Intel Science and Engineering (ISEF) forms. These can be found under "Forms" link on left side of page.

All projects that participate must include the following:

Form 1 - Checklist for Adult Sponsor Form 1A - Student Checklist Form 1B - Approval Form Research Plan Abstract

If addition forms were required for the project, submit forms in numerical order followed by Research Plan and Abstract.

Make sure that the forms have the appropriate dates and signature required.

#### HOW TO SUBMIT ALL PAPERWORK IN ONE FILE

When submitting paperwork online, all paperwork associated with the project should be in a single file named the StudentID that was sent in the registration confirmation email (ex. 6877Smith).

There are several was to create a single document. This can include scanning all pages at once and saving the file. Other ways include using online tools to combine documents, directions below:

First, convert and merge all files to PDF format. Go to <a href="https://online2pdf.com">https://online2pdf.com</a>. Simply upload the files needed and the website will convert and merge them to a single PDF and you can download them.

Once the file is downloaded, rename it using the StudentID.

Submit all paperwork in one file using the Student ID for the file name. (ex: 3443Smith.pdf)

SUBMIT PROJECT PAPERWORK

The University of Alabama in Huntsville 301 Sparkman Drive Huntsville, Alabama 35899 www.uah.edu

## Step 4 Click "Choose Files"

Dropbox, Inc [US] | https://www.dropbox.com/request/q10Bz1Agb5LvrX4z3Riw JK Jacob Kerstiens is requesting **2021 NARSEF** Only Jacob Kerstiens will see these files unless they choose to share them. **Choose files** How does this work?

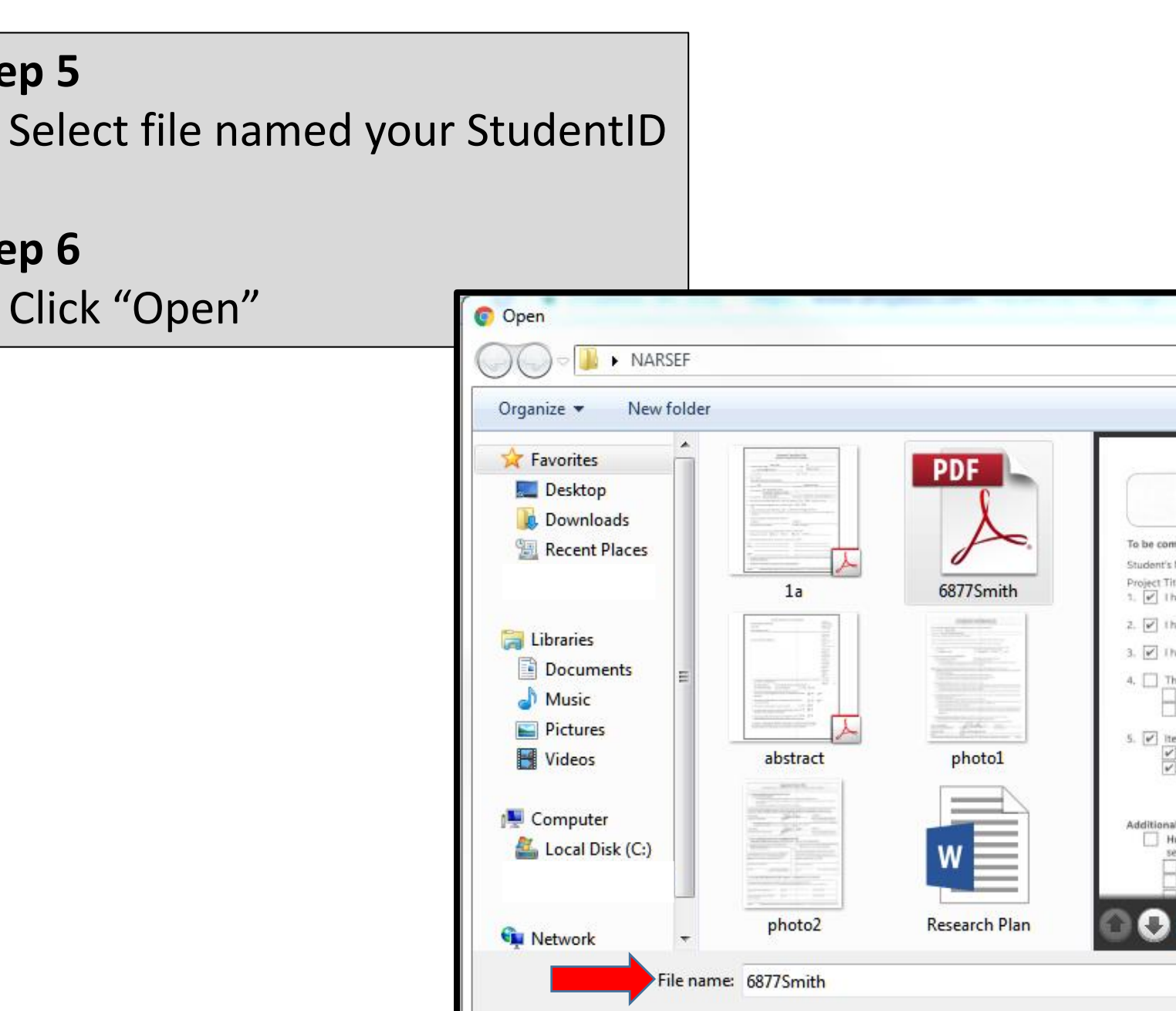

Step 6

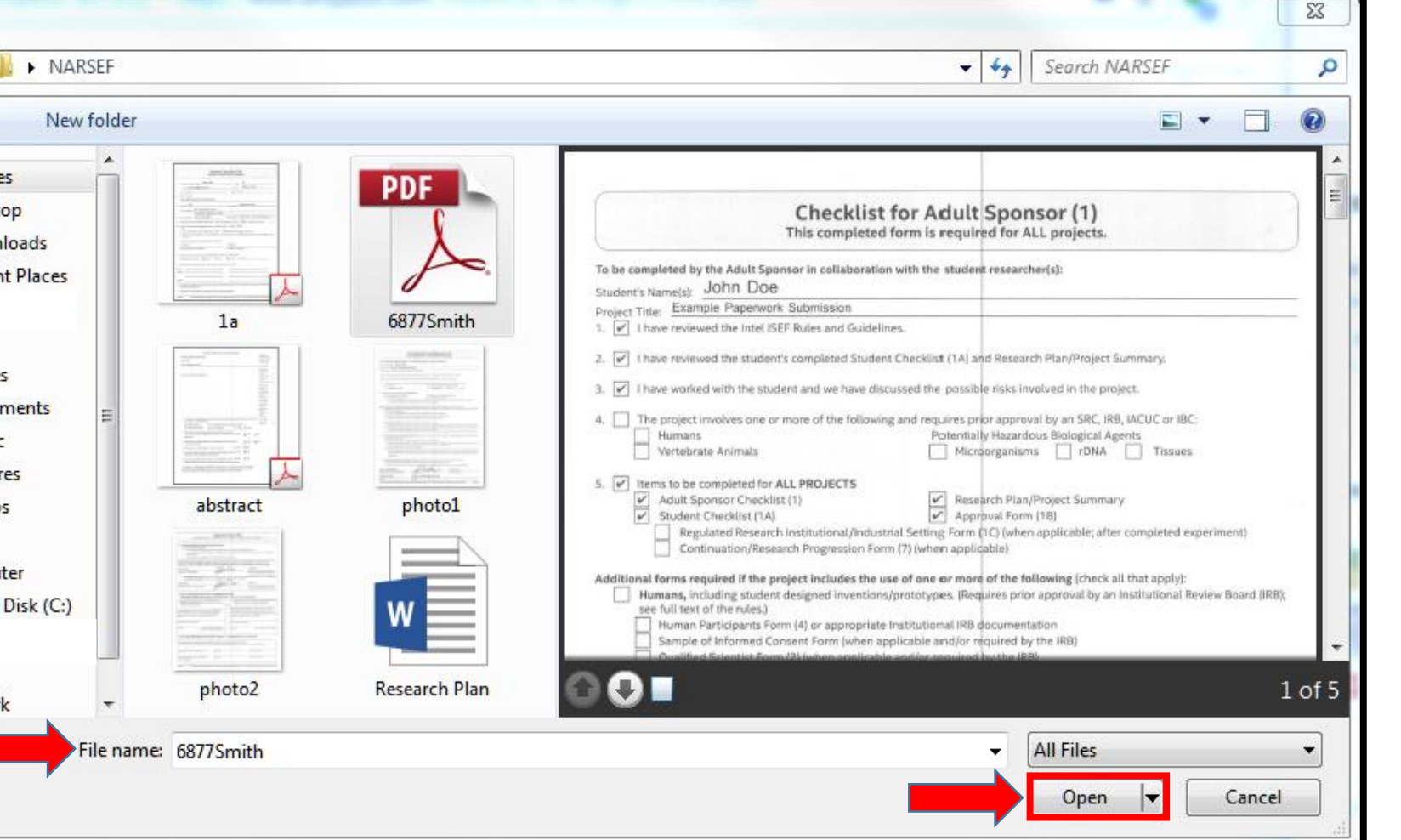

Enter your: First Name Last Name Email Address

Step 8 Click "Upload"

| Jacob Kers                             | t <b>iens</b> is requesting                    |
|----------------------------------------|------------------------------------------------|
| 2021                                   | NARSEF                                         |
| Only Jacob Kersti<br>unless they chool | ens will see these files<br>ose to share them. |
| 1 file · 1 MB                          |                                                |
| 🗟 6877Smith.p                          | odf ×                                          |
| + Add ar                               | nother file                                    |
| First name                             | Last name                                      |
| John                                   | Smith                                          |
| Email address                          |                                                |
| john.smith@em                          | ail.com                                        |
|                                        | load                                           |

### You have completed your paperwork submission.

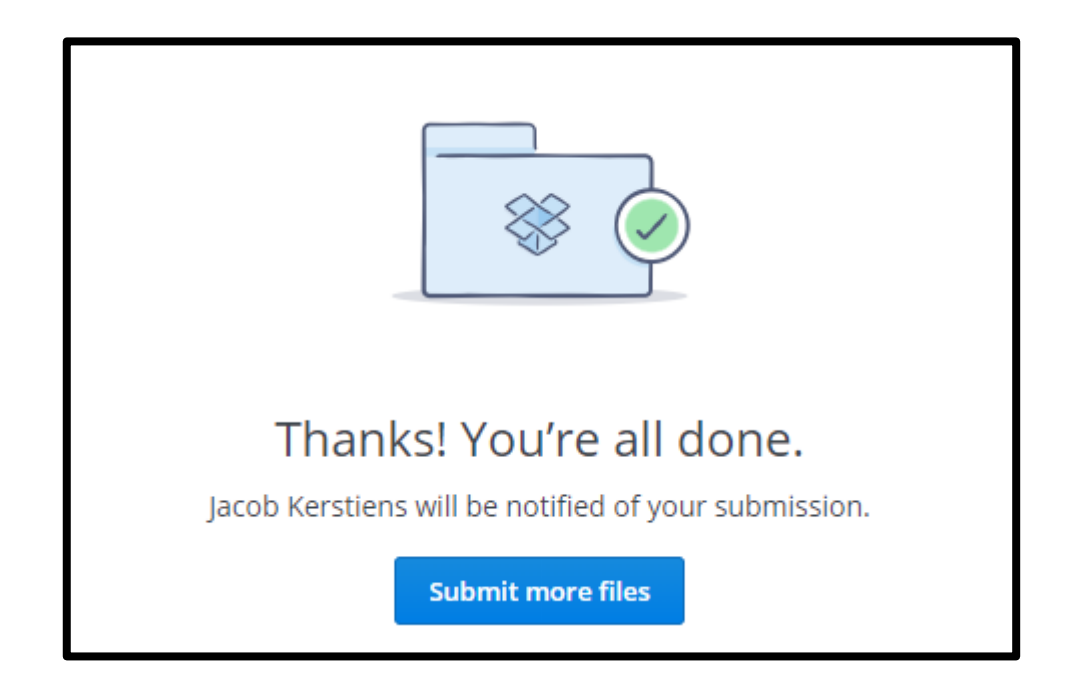

### Pay Project Fee Online

- Step 1: Go to <u>https://sites.google.com/a/uah.edu/narsef/register/submit</u>
- Step 2: Click "Pay Project Fee"
- Step 3: Enter your First Name, Last Name, and Email Address
- Step 4: Enter your StudentID
- Step 5: Click "+Add"
- Step 6: Click "Continue"
- Step 7: Select either "eCheck" or "Credit Card"
- Step 8: Complete Payment Account Information
- Step 9: Click "Process Payment"

>> You have payed your project fee.

Go to <a href="https://sites.google.com/a/uah.edu/narsef/register/submit">https://sites.google.com/a/uah.edu/narsef/register/submit</a>

# Step 2

Click "Pay Project Fee"

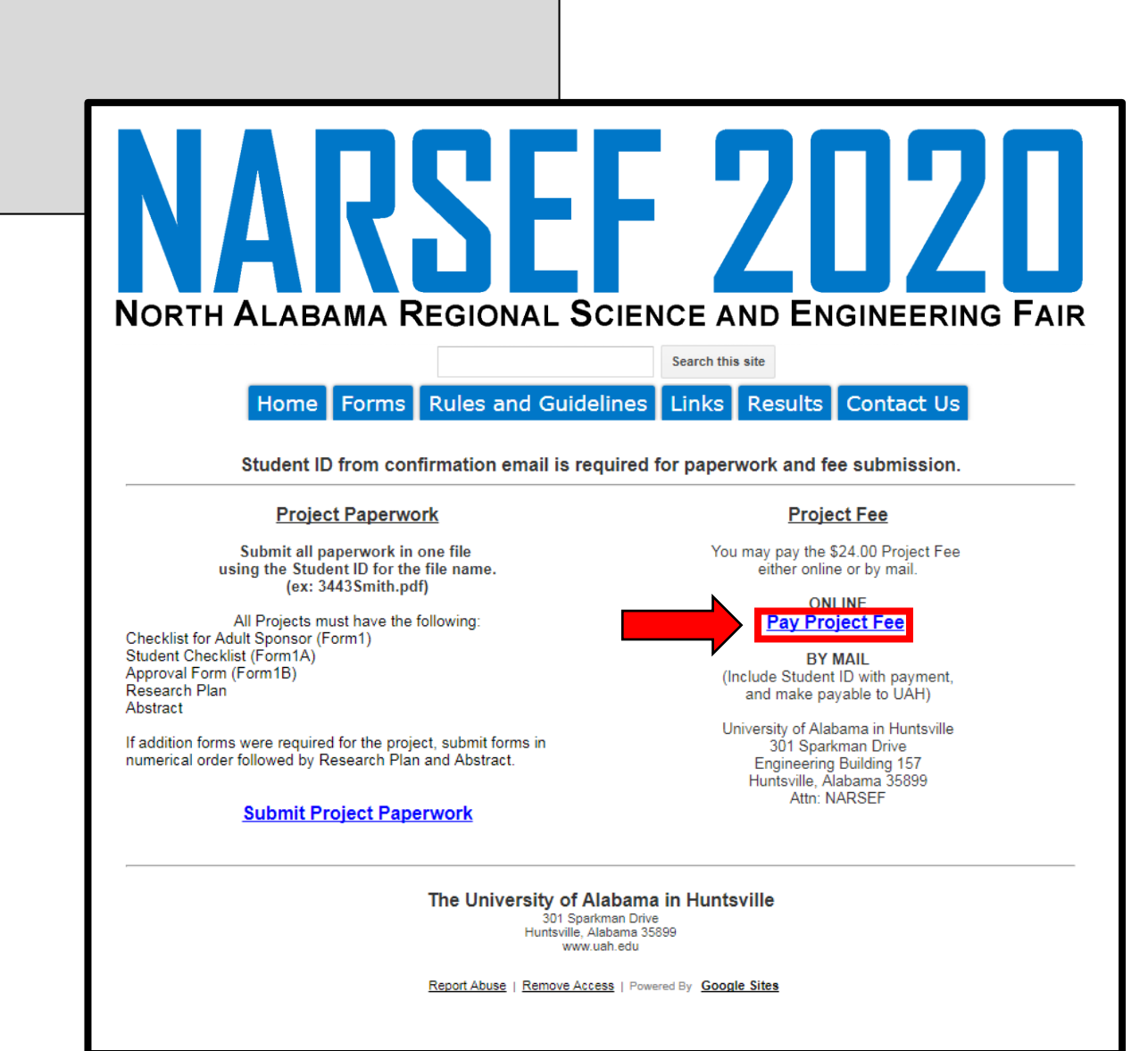

Enter your: First Name Last Name Email Address

Step 4 Enter your StudentID

| IARSEF Registr                                             | ation Fee       |          |                  |                 |                  |
|------------------------------------------------------------|-----------------|----------|------------------|-----------------|------------------|
|                                                            |                 |          | * Required Field | S Payment       | t Detail         |
| Information                                                |                 |          |                  | Add items in th | he item informat |
| * First Name                                               | M.I. * Last Nam | ne       |                  | Total           |                  |
| * Emsil                                                    |                 |          | ]                |                 |                  |
| - Email                                                    |                 |          |                  |                 |                  |
|                                                            |                 |          |                  |                 |                  |
|                                                            |                 |          |                  |                 |                  |
|                                                            |                 |          |                  |                 |                  |
| Item Information                                           |                 |          |                  |                 |                  |
| Item Information<br>Payment For                            |                 |          |                  |                 |                  |
| Item Information Payment For Registration Fee              |                 | \$ 24.00 | + Add            |                 |                  |
| Item Information Payment For Registration Fee * Student ID |                 | \$ 24.00 | + Add            |                 |                  |

Step 5 Click "+Add"

> Additional projects may be added if paying for multiple Type new Student ID and click "+Add"

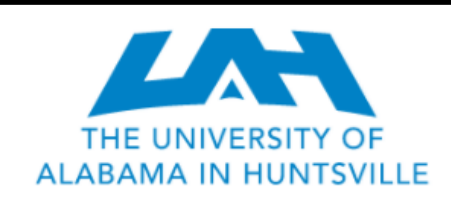

|                                                                    |      |                    |          | * Required F      | eld |                 |                           |
|--------------------------------------------------------------------|------|--------------------|----------|-------------------|-----|-----------------|---------------------------|
| Information                                                        |      |                    |          |                   |     | Payment         | t Detail                  |
|                                                                    |      |                    |          |                   |     | Add items in th | he item information secti |
| * First Name<br>John                                               | M.I. | * Last Name<br>Doe |          |                   |     | Total           | 5                         |
| * Email                                                            |      |                    |          |                   |     |                 |                           |
| john.doe@uah.edu                                                   |      |                    |          |                   |     |                 |                           |
| Item Information                                                   |      |                    |          |                   |     |                 |                           |
| Item Information Payment For                                       |      |                    |          |                   |     |                 |                           |
| Item Information Payment For Registration Fee                      |      |                    | \$ 24.00 | + Add             |     |                 |                           |
| Item Information Payment For Registration Fee * Student ID         |      |                    | \$ 24.00 | + Add             |     |                 |                           |
| Item Information Payment For Registration Fee * Student ID 6877Doe |      |                    | \$ 24.00 | + Add             |     |                 |                           |
| Item Information Payment For Registration Fee * Student ID 6877Doe |      |                    | \$ 24.00 | +Add              |     |                 |                           |
| Item Information Payment For Registration Fee * Student ID 6877Doe |      |                    | \$ 24.00 | + Add<br>Continue |     |                 |                           |

## Step 6 Click "Continue"

|                                                 | Item A           | dded.            |                                     |
|-------------------------------------------------|------------------|------------------|-------------------------------------|
| Ť                                               |                  | * Required Field |                                     |
| Information                                     |                  |                  | Payment Detail                      |
| * First Name                                    | M.I. * Last Name |                  | Add items in the item information s |
| John                                            | Doe              |                  | Student ID: 6877Doe                 |
| * Email                                         |                  |                  | Total                               |
| john.doe@uah.edu                                |                  |                  |                                     |
| Item Information                                |                  |                  |                                     |
|                                                 |                  |                  |                                     |
| Payment For                                     |                  |                  |                                     |
| Payment For<br>Registration Fee                 | \$ 24.00         | + Add            |                                     |
| Payment For<br>Registration Fee<br>* Student ID | \$ 24.00         | + Add            |                                     |

Select either "eCheck" or "Credit Card"

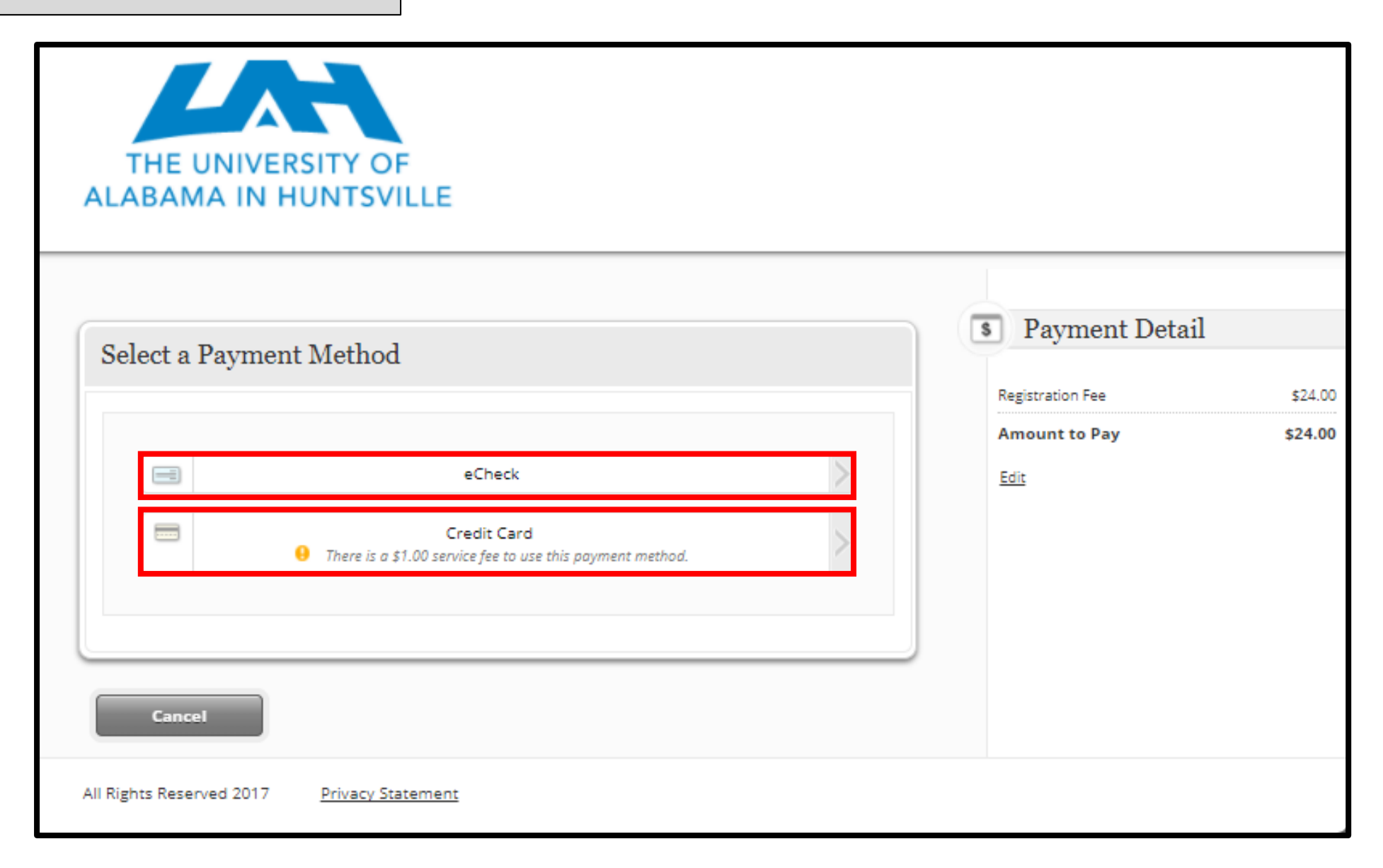

**Complete Payment Account Information** 

## Step 9 Click "Process Payment"

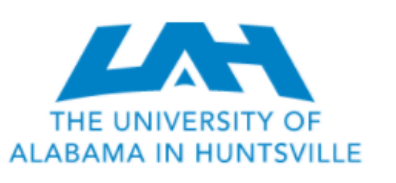

| Credit Card Type *                                 | Credit Card Number * | America Derr          |  |
|----------------------------------------------------|----------------------|-----------------------|--|
| Card Type                                          | Card Number          | Service Fee           |  |
| Exp Month * Exp Year * CVV *                       | Name on Card *       | Total                 |  |
| Exp Month Exp Year CVV 🕐                           | Name On Card         | † Service fee applies |  |
| Billing Information                                |                      | Edit                  |  |
| Country *                                          |                      |                       |  |
| United States                                      |                      |                       |  |
| Address (Line 1) *                                 | Address (Line 2)     |                       |  |
| Address (Line 1)                                   | Address (Line 2)     |                       |  |
| City *                                             | State *              |                       |  |
| City                                               | Choose State         | •                     |  |
| Zip Code *                                         | Email *              |                       |  |
| Zip Code                                           | Email                |                       |  |
|                                                    |                      |                       |  |
| There is a \$1.00 service fee to use this payn     | ent method.          |                       |  |
| L have verified that my payment information is     | correct              |                       |  |
| I agree to the \$1.00 service fee for using this p | ayment method        |                       |  |
|                                                    |                      |                       |  |
|                                                    |                      |                       |  |
| Cancel                                             | Back Process Payment |                       |  |